## Registrar notas de exámenes finales.

 Luego de ingresar al sistema de inscripciones con nuestro usuario y contraseña, seleccionaremos la opción Profesores > Consulta de Cronogramas.

| C | s▼ | Profesores 🔻 | TIC 🔻   | Sistema 🔻 | Conta |
|---|----|--------------|---------|-----------|-------|
|   |    | Consulta de  | e Crono | gramas    | esión |
| L |    |              |         |           |       |

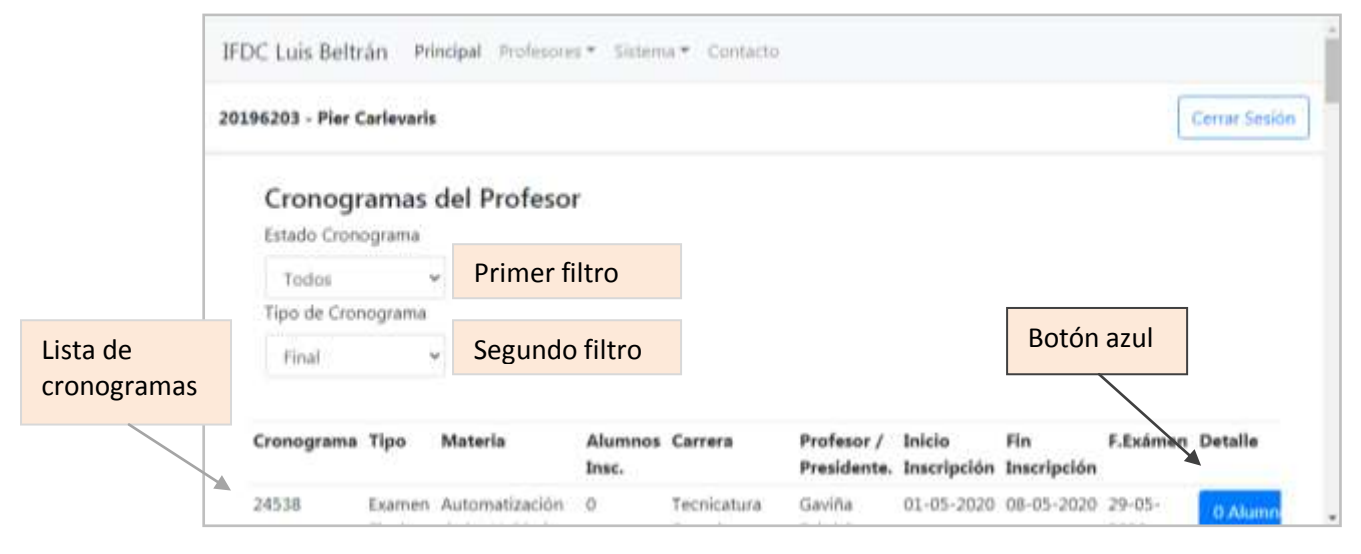

- En la pantalla de Cronogramas del profesor seleccionaremos en el primer filtro la opción Todos, y en el segundo filtro, seleccionaremos la opción Final. El sistema procesará la búsqueda y nos mostrará solamente la lista de cronogramas de exámenes finales.
- Luego elegiremos el cronograma que corresponde a nuestra mesa y presionaremos el botón azul a la derecha de la fila para ver en la siguiente pantalla los datos del cronograma, el detalle de alumnos inscriptos y el botón para poder registrar las notas.

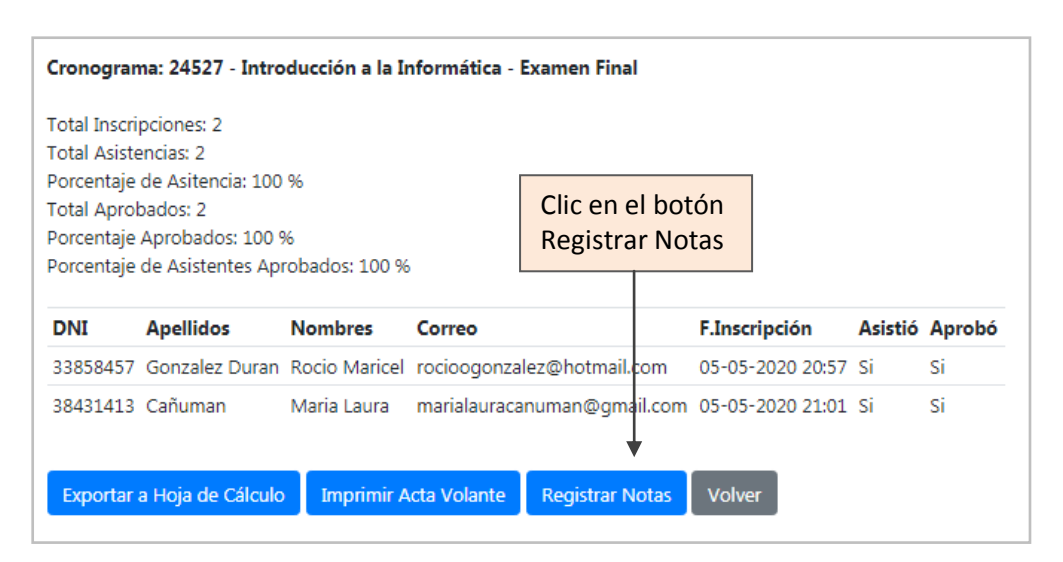

4. Clic en el botón de *Registrar Notas*.

|                    | Exam        | VERTS:          |                       |             |               |              |      |              |  |
|--------------------|-------------|-----------------|-----------------------|-------------|---------------|--------------|------|--------------|--|
| 20/                | 05/20       | 20 (3           | Estableois Fe         | echa        |               |              |      |              |  |
|                    |             |                 |                       |             |               |              |      |              |  |
| (max)              |             | a second second | and the second second |             |               |              |      |              |  |
| neg                | in star and | umpenner        | Append                |             |               |              |      |              |  |
| 10000              |             |                 | A                     |             |               |              |      | C. Hallowski |  |
| Ch. 1              |             | Interincion     | Apellidos             | Nombres     | F.Inscription | F.Evaluacion | Nota | Calificacion |  |
| Dni                |             | macripeton      | set distances.        |             |               |              |      |              |  |
| <b>Dni</b><br>3843 | 1413        | 105811          | Cañuman               | Maria Laura | 05/05/2020    | 20/05/2020   |      | Aprobado     |  |
| Dni<br>3843        | 1413        | 105811          | Cañuman               | Maria Laura | 05/05/2020    | 20/05/2020   |      | Aprobado     |  |

5. Luego en la pantalla del **Cronograma**, deberemos completar la *nota* y la *calificación* para cada alumno.

| Ausentes     | Deberemos ingresar en la columna <i>Nota</i> el valor <b>0 (cero)</b> y luego seleccionar en la columna <i>Calificación,</i> la opción <b>Abandonó</b> .                                                               |  |  |  |  |
|--------------|----------------------------------------------------------------------------------------------------|--|--|--|--|
| Desaprobados | Deberemos ingresar la nota entre los valores <b>1 (uno)</b> y <b>5 (cinco)</b> y al<br>movernos a la columna <i>Calificación</i> , el sistema, automáticamente nos<br>mostrará la calificación de <b>Desaprobado</b> . |  |  |  |  |
| Aprobados    | Deberemos ingresar las notas entre los valores <b>6 (seis)</b> y <b>10 (diez)</b> y al movernos a la columna <i>Calificación</i> , el sistema, automáticamente nos mostrará la calificación de <b>Aprobado</b> .       |  |  |  |  |

 Luego de revisar varias veces lo completado presionaremos el botón Registrar. Tendremos la posibilidad de imprimir o descargar el acta volante. (Por ahora nos muestra solamente la lista de alumnos pero NO las notas registradas).

Para asegurarnos que hemos realizado correctamente la tarea, podremos ver al regresar a la anterior pantalla los totales correspondientes de los estudiantes inscriptos, ausentes, aprobados y desaprobados.

| Cronogran            | na: 24527 - Intro           | ducción a la Ir | nformática - l | Examen Final    |                  |         |        |  |  |
|----------------------|-----------------------------|-----------------|----------------|-----------------|------------------|---------|--------|--|--|
| Total Inscri         | pciones: 2                  |                 |                |                 |                  |         |        |  |  |
| Total Asistencias: 2 |                             |                 |                |                 |                  |         |        |  |  |
| Porcentaje           | de Asitencia: 100           | %               |                |                 |                  |         |        |  |  |
| Total Aprol          | bados: 2                    |                 |                |                 |                  |         |        |  |  |
| Porcentaje           | Porcentaje Aprobados: 100 % |                 |                |                 |                  |         |        |  |  |
| Porcentaje           | de Asistentes Api           | robados: 100 %  | j              |                 |                  |         |        |  |  |
| DNI                  | Apellidos                   | Nombres         | Correo         |                 | F.Inscripción    | Asistió | Aprobó |  |  |
| 33858457             | Gonzalez Duran              | Rocio Maricel   | rocioogonzal   | lez@hotmail.com | 05-05-2020 20:57 | Si      | Si     |  |  |
| 38431413             | Cañuman                     | Maria Laura     | marialauraca   | numan@gmail.com | 05-05-2020 21:01 | Si      | Si     |  |  |
|                      |                             |                 |                |                 |                  |         |        |  |  |
| Freedom              |                             | Terrestientin A | te Meleste     | Desisters Mater | Maluar           |         |        |  |  |
| Exportar             | a Hoja de Calculo           |                 | cta volante    | Registrar Notas | voiver           |         |        |  |  |
|                      |                             |                 |                |                 |                  |         |        |  |  |